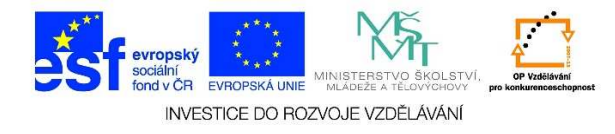

## Změna polohy hlavního panelu

1. Uchopíme (stiskneme a držíme levým tlačítkem myši) hlavní panel na prázdném místě, kde nejsou tlačítka nebo ikony.

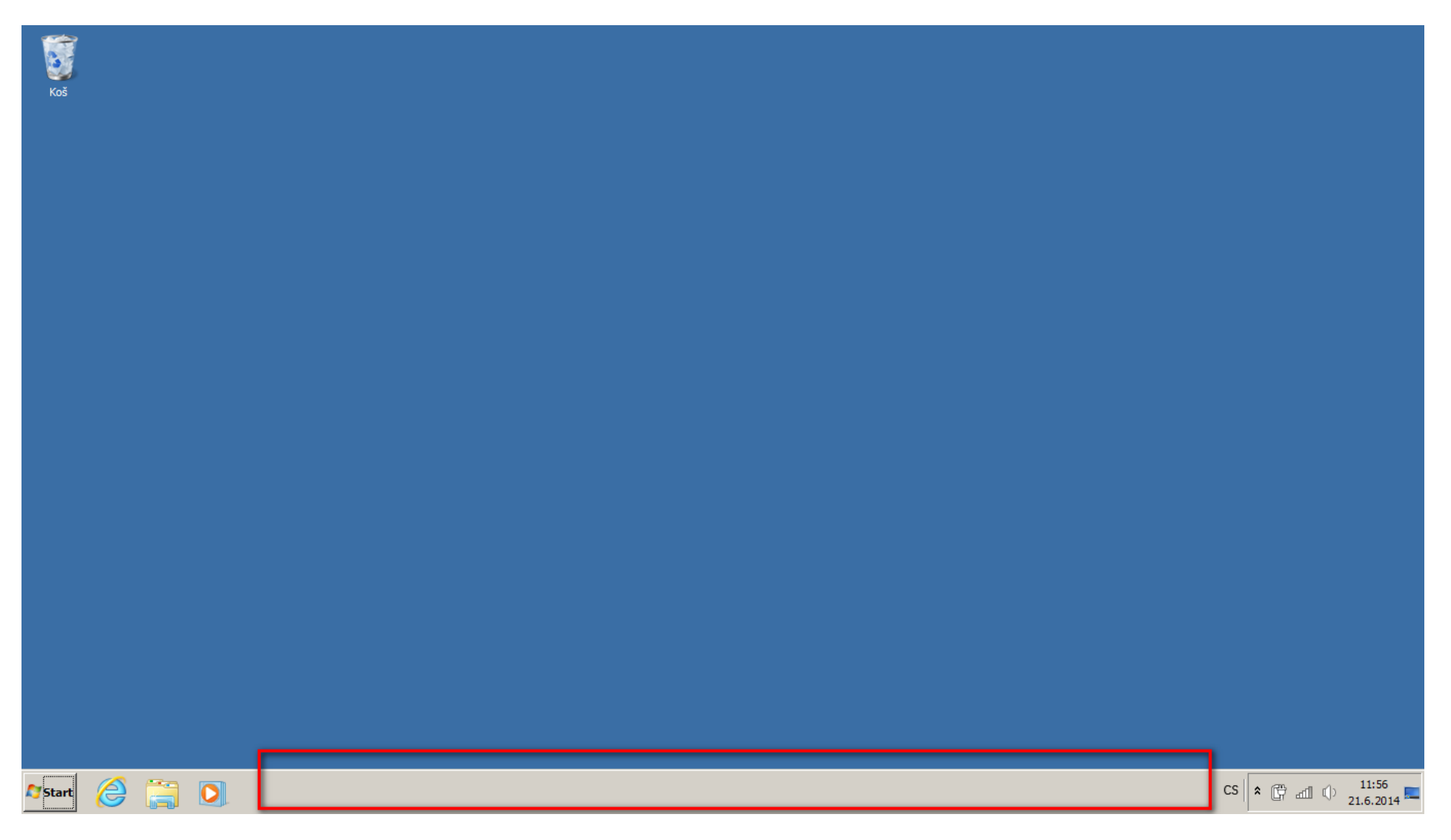

Tato lekce byla vytvořena v rámci projektu Učíme se společně! (CZ.1.07/1.2.29/01.0015). Jejím autorem je Jiří Konopáč. Rok vzniku 2014.

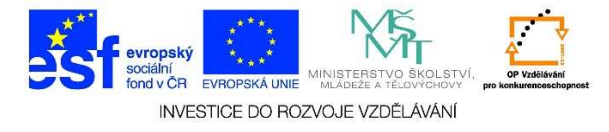

2. Přesuneme hlavní panel do požadované polohy

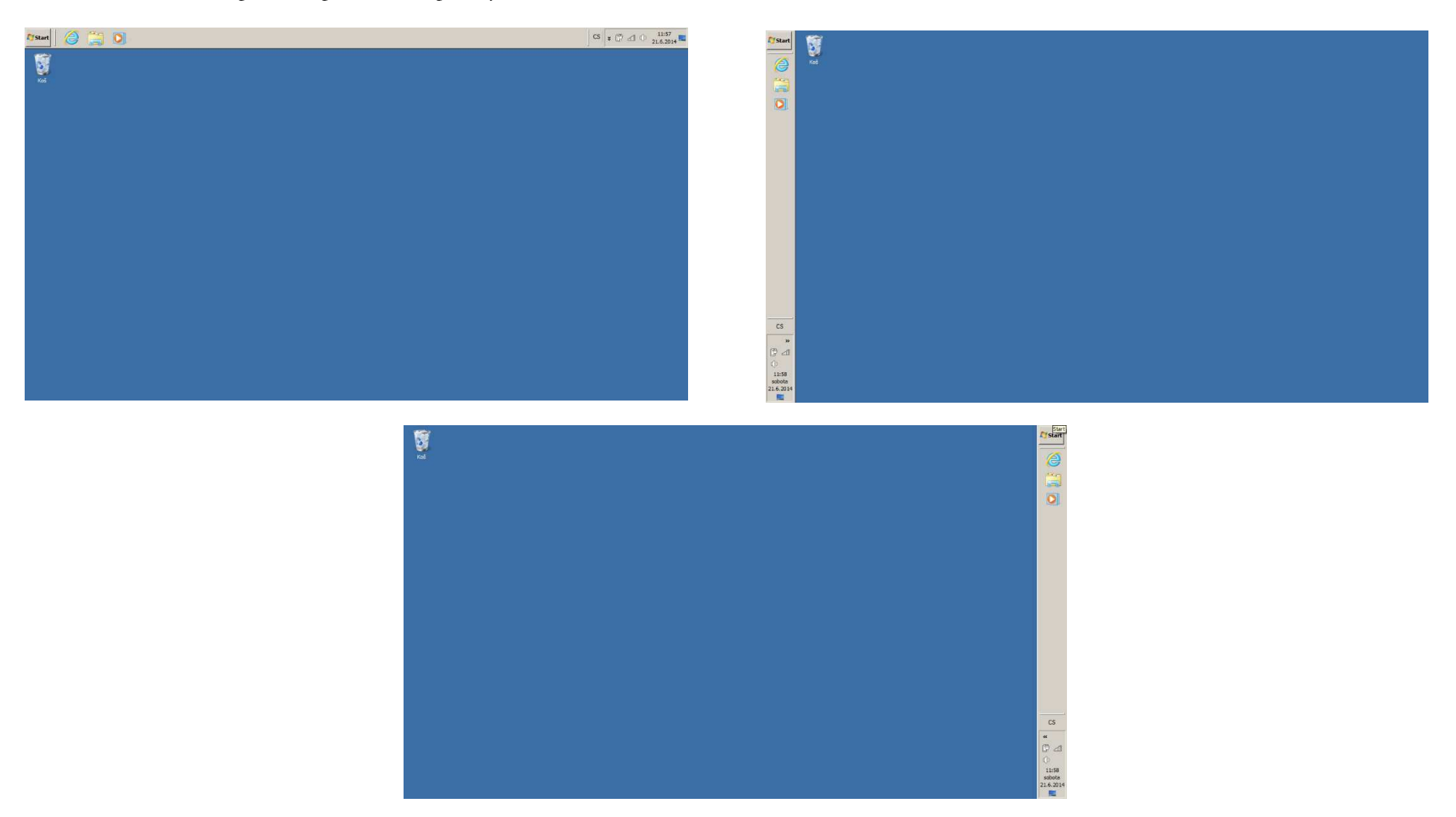

Tato lekce byla vytvořena v rámci projektu Učíme se společně! (CZ.1.07/1.2.29/01.0015). Jejím autorem je Jiří Konopáč. Rok vzniku 2014.

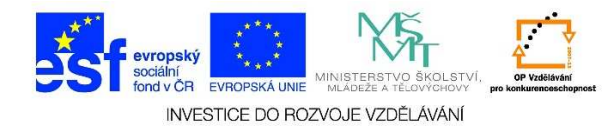

3. V případě, že se nám nedaří hlavní panel přesunout, je potřeba zkontrolovat, zda není uzamčený. Jedenkrát na něj klikneme pravým tlačítkem myši (na místě, kde nejsou ikony nebo tlačítka) a zkontrolujeme, že není uzamčený. U tlačítka "Uzamknout hlavní panel" nesmí být "zatržítko (fajfka)".

| Koš           |                                                                                                    |                                 |
|---------------|----------------------------------------------------------------------------------------------------|---------------------------------|
|               |                                                                                                    |                                 |
|               |                                                                                                    |                                 |
|               |                                                                                                    |                                 |
|               |                                                                                                    |                                 |
|               | Panely nástrojů →<br>Okna na sebe<br>Zobrazit okna nad sebou<br>Zobrazit okna vedle sebe<br>Zobrazit plochu<br>Spustit správce úloh<br>Uzamknout hlavní panel<br>Vlastnosti |                                 |
| 🕅 Start 🤌 🚞 🖸 |                                                                                                    | CS 🛠 🛱 📶 🕩 11:59<br>21.6.2014 🥅 |

Tato lekce byla vytvořena v rámci projektu Učíme se společně! (CZ.1.07/1.2.29/01.0015). Jejím autorem je Jiří Konopáč. Rok vzniku 2014.